## **Print Schedule of Classes**

Navigation: Manage Student Records, Establish Courses, Report, Schedule of Classes

| PEOPLE                             |                                              |                                   |                 | 14         |            |  |  |
|------------------------------------|----------------------------------------------|-----------------------------------|-----------------|------------|------------|--|--|
|                                    |                                              | 🙆 Home                            | 📵 Worklist      | 🕐 Help     | 👄 Sign Out |  |  |
| <u>Home</u> > <u>Manage Studen</u> | <u>it Records</u> ≻ <u>Establish Courses</u> | s > <u>Report</u> > <b>Schedu</b> | le of Classes 🖄 | lew Window |            |  |  |
| Schedule of Classes                |                                              |                                   |                 |            |            |  |  |
| Find an Existin                    | ng Value                                     |                                   |                 |            |            |  |  |
| Run Control ID:                    |                                              | ]                                 |                 |            |            |  |  |
| Case Sensitive                     |                                              |                                   |                 |            |            |  |  |
| Search Clear                       | <u>Basic Search</u>                          |                                   |                 |            |            |  |  |
| Add a New Value                    |                                              |                                   |                 |            |            |  |  |
|                                    |                                              |                                   |                 |            |            |  |  |
|                                    |                                              |                                   |                 |            |            |  |  |
|                                    |                                              |                                   |                 |            |            |  |  |

- 1. **Run Control ID:** Enter a Run Control ID The run control cannot contain any spaces.
- 2. Click the Search button.
- 3. Click any link on the Run Control ID you wish to use.

## Identify parameters for schedule of classes and for a term

| Home > Manage Student Records > Establish Courses > Report > Schedule of Classes                 |          |                      |                |  |  |  |  |
|--------------------------------------------------------------------------------------------------|----------|----------------------|----------------|--|--|--|--|
| Schedule of Classes <u>Report Options</u>                                                        |          |                      |                |  |  |  |  |
| Run Control ID: cistu                                                                            | Ē        | Report Manager Proce | ss Monitor Run |  |  |  |  |
| Selection Criteria                                                                               |          |                      |                |  |  |  |  |
| Academic Institution:                                                                            | CICMP    | Channel Islands      |                |  |  |  |  |
| Term:                                                                                            | 2028 🔍   | Fall 2002            |                |  |  |  |  |
| Academic Organization Node:                                                                      | 160 🔍    | Business             |                |  |  |  |  |
| Session:                                                                                         | <u> </u> |                      |                |  |  |  |  |
| *Schedule Print:                                                                                 | Yes 🗸    | Class Status         |                |  |  |  |  |
| *Print Instructor in Schedule:                                                                   | Yes 😽    | Active               | Cancelled      |  |  |  |  |
| Print By Campus:                                                                                 |          | Stop Enri            |                |  |  |  |  |
| Campus:                                                                                          |          |                      |                |  |  |  |  |
| Print By Location:                                                                               |          |                      |                |  |  |  |  |
| Location Code:                                                                                   |          |                      |                |  |  |  |  |
|                                                                                                  |          |                      |                |  |  |  |  |
| (■ Save) (Q Return to Search) (+≣ Next in List) (†≣ Previous in List) (E⊫Add) (@ Update/Display) |          |                      |                |  |  |  |  |
|                                                                                                  |          |                      |                |  |  |  |  |

- 1. Academic Institution: The system defaults Academic Institution from the Operator Defaults pages.
- 2. Term: Select the term for the schedule you want to print.
- 3. Academic Organization Node: Select the Academic Organization Node. Classes within all academic organizations below the selected academic organization node will print.
- 4. Schedule Print: Select the Schedule Print value.

If you select YES, only those classes with the Schedule Print flag set to YES will print. If select NO, only those classes with the Schedule Print flag set to NO will print. If select ALL, all classes for the term will print regardless of how the Schedule Print flag is set for the class.

- 5. **Print Instructor in Schedule:** Select whether the Instructor's name is printed. This functions in the same way as the Schedule Print value.
- 6. Class Status: In the Class Status group box indicate what status of classes to print.

All additional selection criteria listed below is optional and is only used to limit the classes that will print on the schedule of classes report.

- 7. Session: Select the Session, if desired.
- 8. **Print By Campus:** Select Print By Campus to enable the system to print the Schedule of Classes for only a specific campus.
- 9. **Campus:** If you select the Print By Campus option you must then select the Campus for which you want the Schedule of Classes to print.

- 10. **Print By Location:** Select Print By Location to enable the system to print the Schedule of Classes for only a Location within a specific campus.
- 11. Location: If you select the Print By Location option you must then select the Location for which you want the Schedule of Classes to print.

## Schedule of Classes / Report Options ) Run Report Manager Process Monitor Run Control ID: cistu Report Options Print Meeting Pattern/Instr Report Only Print Meeting Pattern Topic Print Class Attributes Print Class Notes Print Global Notes Print Sections Combined Print Class Characteristics Print Class Enrollment Limits Print Class Nbr for Non-Enroll Print Requirement Designation Print Reserve Capacities

## Indicate Report Print Options

- 1. **Report Options:** Select all the report options that you would like to print in the Schedule of Classes.
- 2. **Report Only:** Select this to view the report and not have output files generated.
- 3. File Path: Enter the path to where you want the output files to go.
- 4. Click the **Run** button.

Printing the Schedule

- 1. Server Name: Select the server on which the process should run.
- 2. **Type:** Select the type of output you want. Options are Email, File, Printer, and Web
- 3. **Format:** Select the file format that should be used for output. PDF is the most common choice.
- 4. Click the OK button to run the process.
- The Process Monitor and Report Manager can be used to check the status and results of the report.